## ASICOMP.COM

Portal > Knowledgebase > ASI SmartBooks Knowledgebase > Vendors > How Do You Add a Vendor as a Decorator?

How Do You Add a Vendor as a Decorator? Tammy Mason - 2022-07-18 - in Vendors

## How Do You Add a Vendor as a Decorator?

A Vendor can be marked as a "Decorator" by checking the "Decorator" checkbox on the vendor resource.

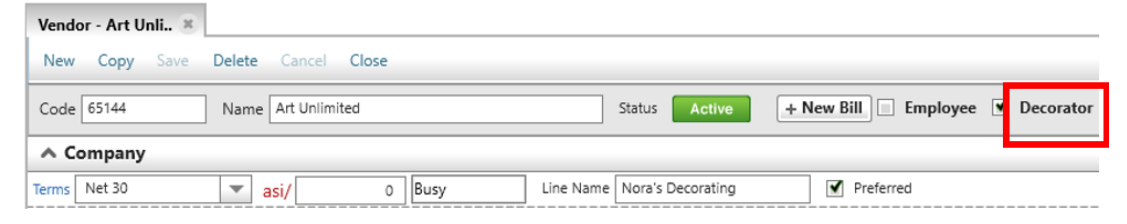

This indicator will mean that this vendor will automatically be included in the "Destination" lookup on Product lines and "Additional Charge" lines. If not checked then the vendor must be added to a product line first in order to be included in the lookup. This feature will allow the user to ship the blank goods to a "Decorator" and then add the product line for the decoration.

| Destination Taxes (1) 0.0000% Commission History (1) |                      |                |              |           |
|------------------------------------------------------|----------------------|----------------|--------------|-----------|
| То                                                   | Nora Wagonner        | Q Update I     | Destinations |           |
| Company                                              | Source               | Name           | Code         | Compa     |
| Attention                                            | Customer Acknowledge | Keith Billings | UNI001       | Univers   |
| Address 1                                            | Decorator            |                |              | Art Unl   |
| A didaasa 2                                          | Location             | Warehouse      |              | Wareho    |
| Address 2                                            | Product Ship From    |                |              | Sanmai    |
| City                                                 | Product Ship From    |                |              | Art Unl   |
| Zip/Postal                                           | Product Ship From    |                |              | Art Uni   |
| Country                                              | Product Ship From    |                |              | Art Unl   |
| Office                                               | Product Ship To      | Nora Wagonner  |              | Art Unl 🚽 |
|                                                      |                      |                |              | ►         |